## Setting Up E-mail Alerts for Mobile DVR Alarms

- 1. Login WEB system (http://ezview.3322.org) or directly (http://115.28.36.113) with your Account and Password;
- 2. Choose "Device", then select "Alarm Management"

| Vehicle Manag                                   | ement     | System              |               |               |                         |               |
|-------------------------------------------------|-----------|---------------------|---------------|---------------|-------------------------|---------------|
|                                                 | Report    | Device              | User          |               |                         | _             |
|                                                 |           | larm Man            | agemen        | t<br>rch Alar | m Linkage Configuration | Delete Select |
| Device<br>Vehicle Parameter                     |           | Operator            | Index         | Vehicle       | Alarm Type              | Send SMS      |
| Dvs Parameter                                   |           | Edit Delete         | 1             | 80001         | Video Loss Alarm        |               |
| Mobile Parameter<br>Device Group<br>Fence Alarm | Prev Page | Next Page Total 1 ] | Page 1 Record | Current 1 Pag | ge Go                   |               |
| Wifi Download Plan                              |           |                     |               |               |                         |               |
| Record Plan                                     |           |                     |               |               |                         |               |
| Alarm Management                                |           |                     |               |               |                         |               |

3. Click "Alarm Linkage Configuration":

| Vehicle Mana                                 | gements   | System                  |               |                  |                                |               |
|----------------------------------------------|-----------|-------------------------|---------------|------------------|--------------------------------|---------------|
|                                              | Report    | Device                  | User          |                  | _                              | _             |
|                                              |           | larm Man:<br>Or IDNO.   | agemen        | t<br>Irch Alar   | m Linkage Configuration        | Delete Select |
| Device<br>Vehicle Parameter<br>Dvs Parameter |           | Operator<br>Edit Delete | Index<br>1    | Vehicle<br>80001 | Alarm Type<br>Video Loss Alarm | Send SMS      |
| Mobile Parameter<br>Device Group             | Prev Page | Next Page Total 1 I     | Page 1 Record | Current 1 Pa     | ge Go                          |               |
| Wifi Download Plan<br>Snapshot Plan          |           |                         |               |                  |                                |               |
| Record Plan<br>Alarm Management              |           |                         |               |                  |                                |               |

4. Select Alarm Linkage Configuration from the blue tabs on the top, Select a vehicle, Select alarm type such as "Emergency Button, Vibration Alarm or I/O Alarm", input your email address to receive the alarm message, then press "Save".

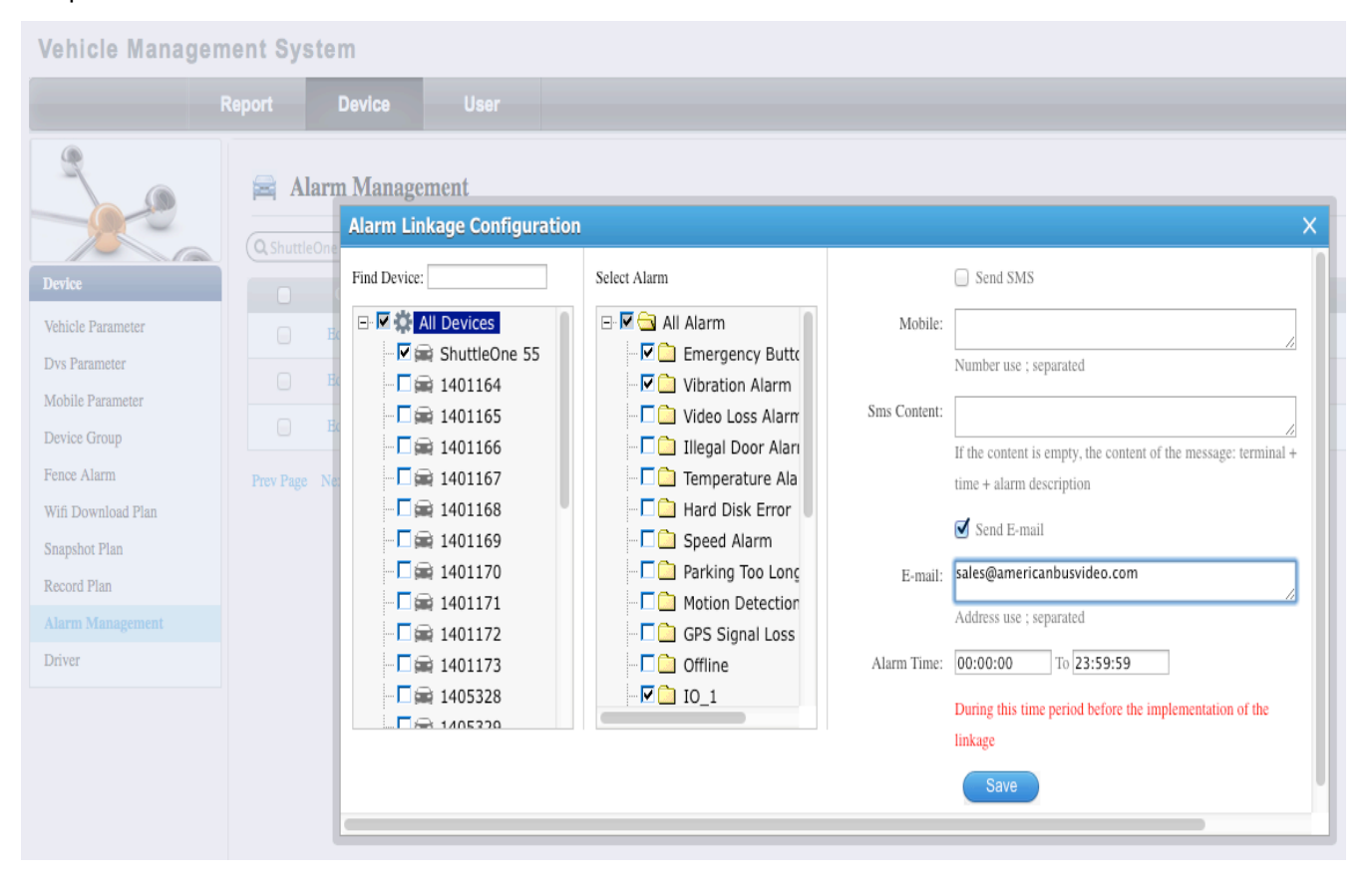

5. To verify you have setup an Alarm for the vehicle in question Select Device, Select Alarm Management from the Left column, and a listing of Alarms that have been set per vehicle will be displayed.

| Vehicle Manage                   | ment Sy   | stem        |       |               |                         | (       |             |                                        |     | Welcome!   Manager   Exit  |
|----------------------------------|-----------|-------------|-------|---------------|-------------------------|---------|-------------|----------------------------------------|-----|----------------------------|
|                                  | Report    | Device      |       | User          |                         | 1.1     |             |                                        |     |                            |
| 3                                | 🚘 A       | larm Man    | ageme | nt            |                         |         |             |                                        |     |                            |
|                                  | QName     | e Or IDNO.  |       | Search        | Alarm Linkage Configura | tion De | lete Select |                                        |     |                            |
| Device                           |           |             |       |               | Alarm Type              |         |             |                                        |     | E-mail                     |
| Vehicle Parameter                | 0         | Edit Delete | 1     | ShuttleOne 55 | Emergency Button Alarm  | Yes     | 7703554058  | Driver Panic Button activation via SMS | Yes | sales@americanbusvideo.com |
| Dvs Parameter                    | 0         | Edit Delete | 2     | ShuttleOne 55 | Vibration Alarm         | Yes     | 7703554054  | Vibration Alarm via SMS                | Yes | sales@americanbusvideo.com |
| Mobile Parameter<br>Device Group | 0         | Edit Delete | 3     | ShuttleOne 55 | IO_1                    | Yes     | 7703554054  | I/O alarm activation via SMS           | Yes | sales@americanbusvideo.com |
| Fence Alarm                      |           | Edit Delete | 4     | 1401169       | Vibration Alarm         | No      |             |                                        | Yes |                            |
| Wifi Download Plan               | 0         | Edit Delete | 5     | 1405334       | Vibration Alarm         | No      |             |                                        | Yes |                            |
| Snapshot Plan<br>Record Plan     | 0         | Edit Delete | 6     | 1405334       | GPS Signal Loss Alarm   | No      |             |                                        | Yes |                            |
| Alarm Management                 | 0         | Edit Delete | 7     | 1405334       | Offline                 | No      |             |                                        | Yes |                            |
| Driver                           | Prev Page | e Next Page |       | Currer        | nt 1 Page Go            |         |             |                                        |     |                            |

6. Test the device, to insure the Alarm triggers are received by the CMS server software. Open the CMS software and look to the tab on the bottom of the window labeled "Alarm Information" this tab will change to RED when Alarms are received. When selected the tab turns white again, you will see a listing of alarms received, as in the below image.

| Monitor 1     | ● 1                     | • 0                  | •                               |         | Auto Sort |   | ſ |
|---------------|-------------------------|----------------------|---------------------------------|---------|-----------|---|---|
| Vehicle       | Time                    | Туре                 | Vehicle Location                | Content |           | ^ |   |
| ShuttleOne 55 | 2014-12-02 21:24:29     | Vibration Alarm Star | 2545 Valley Ridge Drive, Cummin |         |           |   |   |
| ShuttleOne 55 | 2014-12-02 08:21:12     | Vehicle Online       | Invalid                         |         |           |   |   |
| ShuttleOne 55 | 2014-12-02 08:20:57     | Vehicle Offline      | Invalid                         |         |           |   |   |
| ShuttleOne 55 | 2014-12-02 08:19:45     | Vehicle Online       | Invalid                         |         |           |   |   |
|               |                         |                      |                                 |         |           | v | L |
| ▲ Monito      | oring \ Alarm Informati | on / System Event    | /                               | <       | >         | - | 4 |
|               |                         |                      |                                 |         | <b>T</b>  |   |   |

7. Test the device to insure the Alarm to insure the Alarm triggers selected in the VMS software are functional. This can be done by activating the device triggers or alarms when the CMS Server is running, to show the Alarm indications in Red. Also verify the e-mails are getting through to your e-mail server to verify you are getting verification of the indications of Alarm triggers. See image below for a sample of several e-mails received from the above setup of Alarms on ShuttleOne 55.

| ٠ | From                  | Subject                                                         | Date Received |         |
|---|-----------------------|-----------------------------------------------------------------|---------------|---------|
| 0 | 3gcmsreport@gmail.com | ShuttleOne 55(Vibration Alarm End) 2014-12-02 21:33:45          | Today         | 8:33 AM |
| ۲ | 3gcmsreport@gmail.com | ShuttleOne 55(Emergency Button Alarm Start) 2014-12-02 21:34:30 | Today         | 8:34 AM |
| 0 | 3gcmsreport@gmail.com | ShuttleOne 55(Emergency Button Alarm End) 2014-12-02 21:34:34   | Today         | 8:34 AM |
| ۲ | 3gcmsreport@gmail.com | ShuttleOne 55(Emergency Button Alarm Start) 2014-12-02 21:34:40 | Today         | 8:34 AM |
| ۲ | 3gcmsreport@gmail.com | ShuttleOne 55(Emergency Button Alarm End) 2014-12-02 21:34:44   | Today         | 8:34 AM |
| ۲ | 3gcmsreport@gmail.com | ShuttleOne 55(Vibration Alarm Start) 2014-12-02 21:35:08        | Today         | 8:35 AM |
| ۲ | 3gcmsreport@gmail.com | ShuttleOne 55(Vibration Alarm End) 2014-12-02 21:35:08          | Today         | 8:35 AM |
| ۲ | 3gcmsreport@gmail.com | ShuttleOne 55(Emergency Button Alarm Start) 2014-12-02 21:35:15 | Today         | 8:35 AM |
| ۲ | 3gcmsreport@gmail.com | ShuttleOne 55(Emergency Button Alarm End) 2014-12-02 21:35:18   | Today         | 8:35 AM |
| ۲ | 3gcmsreport@gmail.com | ShuttleOne 55(IO_1 Alarm Start) 2014-12-02 21:35:33             | Today         | 8:35 AM |
| ۲ | 3gcmsreport@gmail.com | ShuttleOne 55(IO_1 Alarm Start) 2014-12-02 21:35:40             | Today         | 8:35 AM |
| ۲ | 3gcmsreport@gmail.com | ShuttleOne 55(IO_1 Alarm End) 2014-12-02 21:35:40               | Today         | 8:35 AM |
| ۲ | 3gcmsreport@gmail.com | ShuttleOne 55(IO_1 Alarm End) 2014-12-02 21:35:42               | Today         | 8:35 AM |
| ۲ | 3gcmsreport@gmail.com | ShuttleOne 55(Emergency Button Alarm Start) 2014-12-02 21:35:47 | Today         | 8:35 AM |
|   | 3gcmsreport@gmail.com | ShuttleOne 55(Emergency Button Alarm End) 2014-12-02 21:35:51   | Today         | 8:35 AM |

3gcmsreport@gmail.com

To: Neil Coppola ShuttleOne 55(Emergency Button Alarm End) 2014-12-02 21:35:51 December 2, 2014 8:35 AM

ShuttleOne 55(Emergency Button Alarm End) 2014-12-02 21:35:51 (34.233924,-84.-189056)

## The Following apply to your PC Applications for the program CMSV6

Open CMSV6 Application on your PC. If you have not already downloaded the Application visit our web site for free download of current version:

http://www.americanbusvideo.com/CUSTOMER-FTP/SD4mXC/Client%20CMS%20Software/

## Enter User ID and Password

Select your Vehicle Number from the table on the left.

| system    | View Set       | ting      |     |
|-----------|----------------|-----------|-----|
| Dev List  | Polling        | Му Мар    |     |
| ∃ <b></b> | All Vehicles(1 | 1/2)<br>1 | v Q |

Then select the Setting choice in the window header.

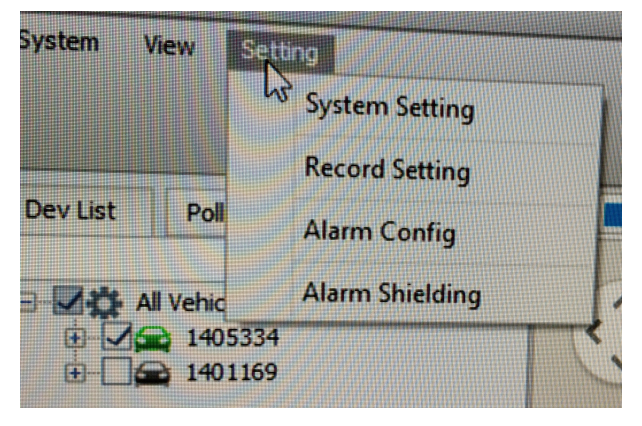

Then select Alarm Shielding from the pull down window.

| System   | View                              | Setting         |
|----------|-----------------------------------|-----------------|
|          |                                   | System Setting  |
|          |                                   | Record Setting  |
| Dev List | Poll                              | Alarm Config    |
|          | All Vehic                         | Alarm Shielding |
|          | <ul><li>140</li><li>140</li></ul> | 5334<br>1169    |

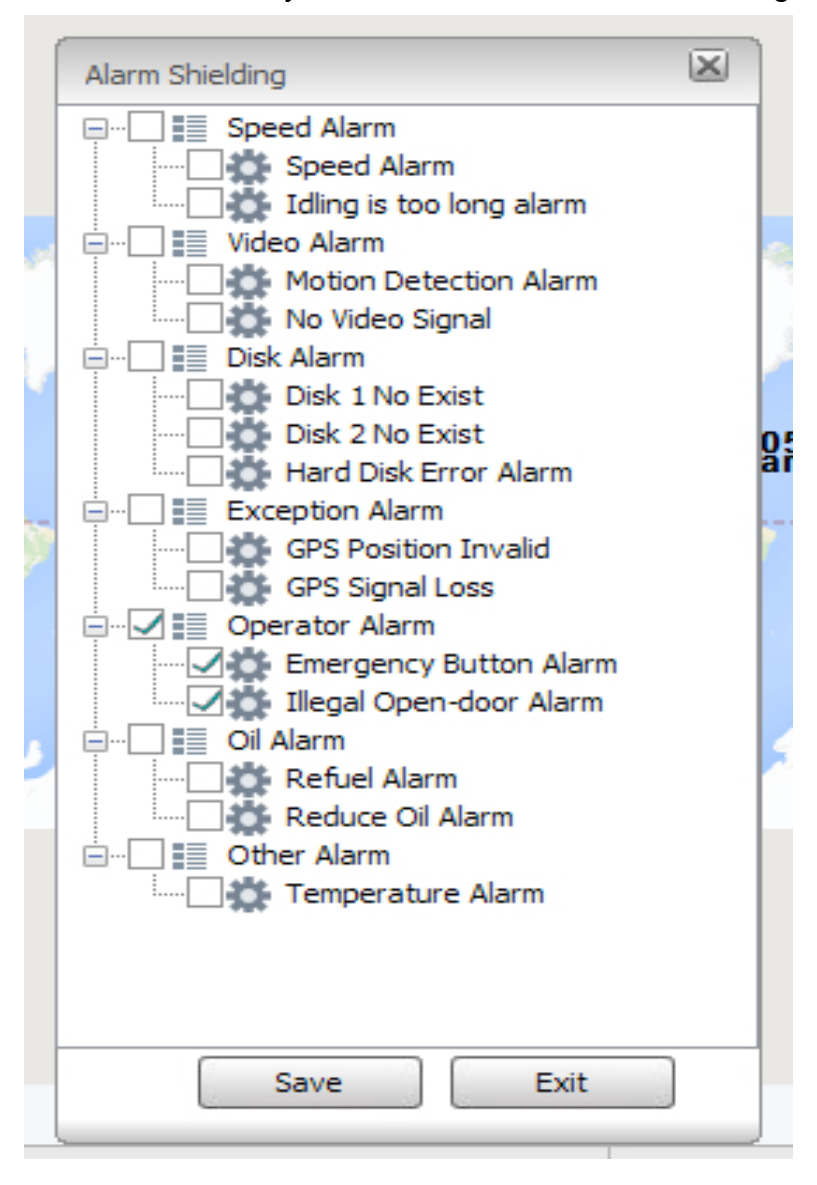

Select the Alarms you desire from the Alarm Shielding

Once Alarm Shielding is setup you must configure the device function. Select Alarm Configuration from the Setting Header

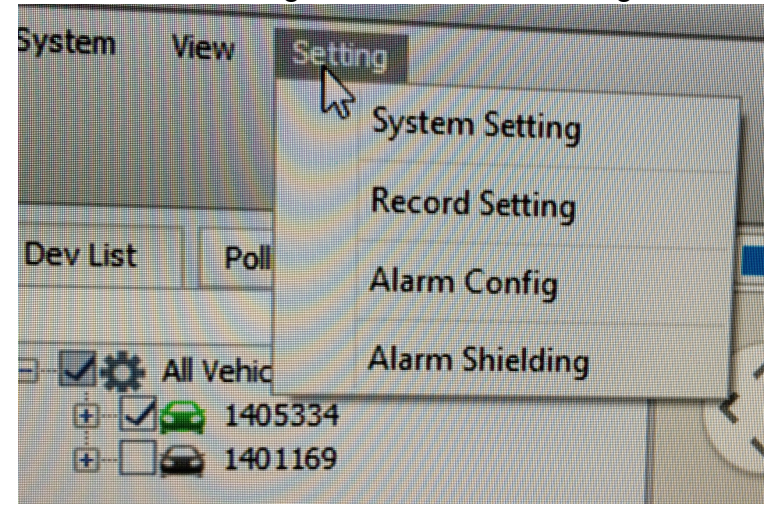

The Alarm Configuration Window opens and once you first select the vehicle device in question you will them enable changes to be made in the vehicle device configuration. Press Save when completed.

| 401169 | Alarm           |                                  |                                                         |              |                                           |             |
|--------|-----------------|----------------------------------|---------------------------------------------------------|--------------|-------------------------------------------|-------------|
|        | Linkage         | Video Preview<br>Preview Channel | CH1                                                     | ¥            | Close Setting                             |             |
|        |                 | Sound Alarm                      |                                                         |              | C                                         |             |
|        |                 | Sound Files                      | Alarm 1.wav<br>When add alarm so<br>C: \Program Files ( | ounds, click | Listen<br>"Browse" copy *.w<br>6\AlarmWav | av files to |
|        |                 | Play Times                       | 3                                                       | (1-          | -10)                                      |             |
|        |                 | ✔ Alarm Linkage Vide             | 0                                                       |              |                                           |             |
|        |                 | Video Time                       | 30                                                      | (30          | 0-1800s)                                  |             |
|        |                 | Electronic Map Lock              | k                                                       |              |                                           |             |
|        | Deployment Set  | tings<br>00:00:00 💽 To           | 23:59:59 🗘                                              |              |                                           |             |
|        | Prompt:When the | e vehicle is not configur        | red to load the defa                                    | ult configur | ation!                                    |             |

## American Bus Video Inc (770) 263-8118

http://www.americanbusvideo.com/ http://www.vehiclevideocameras.com/ http://www.fleetdriverriskmanagement.com/

25 Years of Fleet Driver Safety System Sales & Service Experience All Rights Reserved. © American Bus Video Inc. 2013